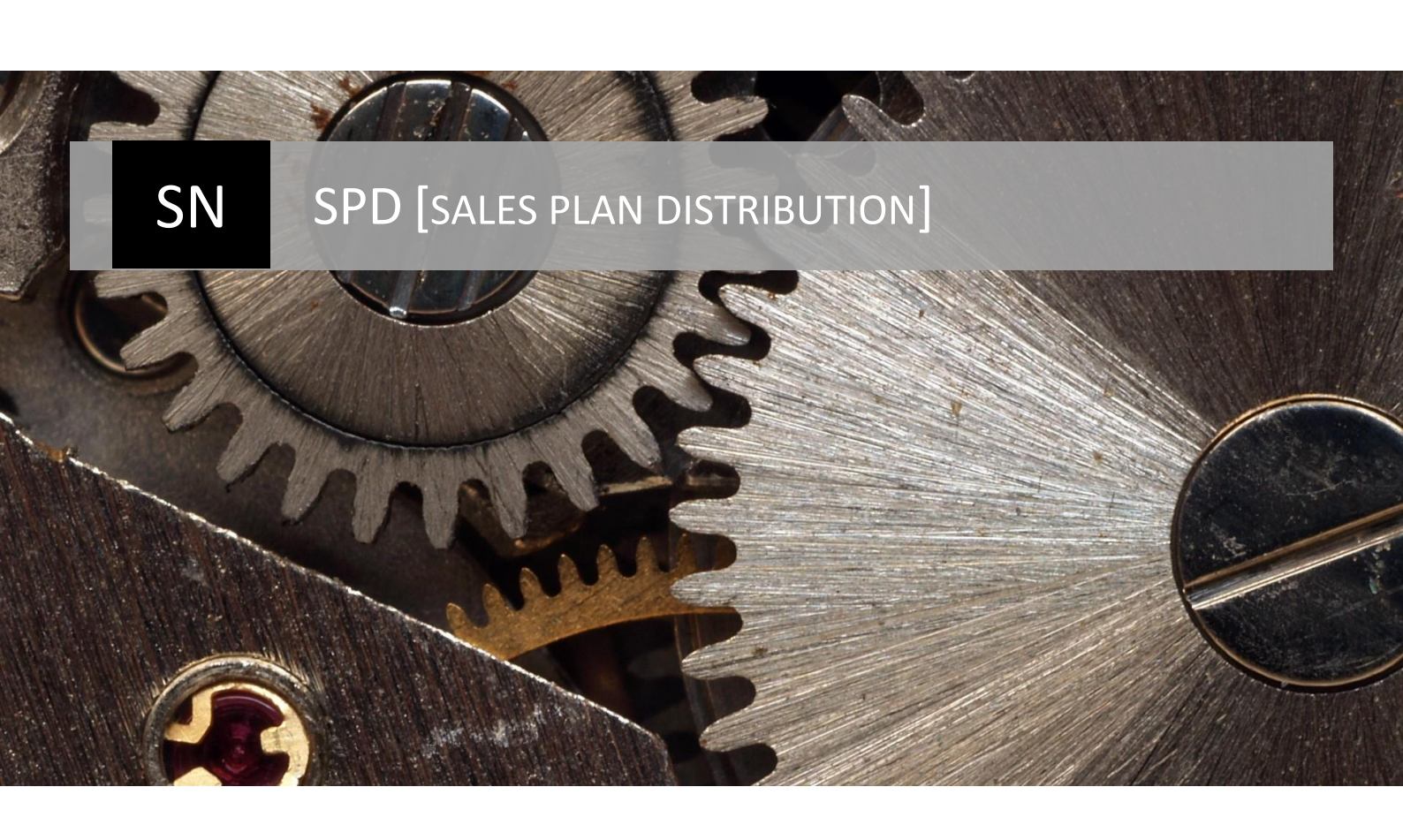

Руководство по эксплуатации

Система автоматизированного распределения планов | Supernova

# Оглавление

| Общие сведения                                                                  | 3  |
|---------------------------------------------------------------------------------|----|
| Обозначение и наименование программы                                            | 3  |
| Назначение программы                                                            | 3  |
| Общие сведения о процессе                                                       | 4  |
| Карта страниц приложения                                                        | 6  |
| Описание страниц приложения SPD                                                 | 7  |
| Сводка                                                                          | 7  |
| План по рег                                                                     | 8  |
| План по регионам                                                                | 9  |
| План по регионам (архив)                                                        | 11 |
| План по вакансиям                                                               | 12 |
| Список периодов                                                                 | 13 |
| Изменение периода                                                               | 14 |
| Добавление периода                                                              | 15 |
| Настройка периода                                                               | 15 |
| Изменение параметров Бренда                                                     | 16 |
| Пользовательский доступ                                                         | 17 |
| Настройки                                                                       | 19 |
| Загрузка данных из Excel                                                        | 19 |
| Действия администратора системы                                                 | 21 |
| Настройка периода                                                               | 21 |
| Загрузка данных                                                                 | 21 |
| Данные вторичных продаж                                                         | 22 |
| Данные рыночных продаж (содержащих как данные собственного бренда, так и данные |    |
| референтного рынка)                                                             | 22 |
| Данные исходного плана для распределения                                        | 23 |
| Данные прайс-листа                                                              | 23 |
| Данные справочника вакансий                                                     | 24 |
| Данные привязки вакансий к продукту                                             | 25 |
| Данные привязки вакансий к брику                                                | 26 |
| Данные эффекта Field Force                                                      | 26 |
| Создание плана                                                                  | 27 |
| Корректировка побрендовых параметров расчета                                    | 27 |

| Полный пересчет                                                 | 27 |
|-----------------------------------------------------------------|----|
| Внесение РК на территориальном уровне                           | 28 |
| Учет территориальных корректировок в распределении по вакансиям | 28 |
| Внесение РК на уровне Организационной структуры                 | 28 |
| Расчет детальных данных (финальная стадия)                      | 29 |
| Действия Менеджера                                              | 30 |
| Понятие Ручной Корректировки                                    | 30 |
| Внесение РК по территориальной структуре                        | 30 |
| Внесение РК по организационной структуре                        | 31 |

# Общие сведения

#### Обозначение и наименование программы

Полное наименование разрабатываемой системы: клиент-серверная Автоматизированная система расчета и распределения установленных общих целевых значений планов продаж по территориальной и организационной иерархии компании «Sales Plan Distribution System».

Краткое наименование системы: «SPD».

## Назначение программы

Система расчета и корректировки целевых значений планов по продажам с возможностью корректировки параметров распределения и расчета «Sales Plan Distribution System» предназначена для планирования и установки целей по вторичным продажам на основе критериев: анализ ситуации на рынке, количество сотрудников, история продаж; с возможностью автоматического распределения целей на основании определенных заранее относительных значений таких критериев (суммарный эффект таких критериев равен 1, или 100%), ручной корректировки абсолютных и относительных значений плана.

В системе реализована возможность корректировки плана на уровне элемента организационной структуры отдела продаж для возможности последующего распределения сверху-вниз.

Результат данного планирования экспортируется во внешние БД, либо файлы Excel в предопределенном формате.

# Общие сведения о процессе

Логика процесса, обеспечивающая работу системы SPD состоит и следующих шагов:

- 1. Создание и настройка сценария;
- 2. Загрузка данных из внешних источников;
- 3. Создание плана из исходных данных:
  - а. Корректировка «побрендовых» параметров пересчета, если необходимы изменения
- 4. Полный пересчет, который включает в себя 2 последовательных процесса:
  - а. Пересчет по региональной структуре до уровня Брик;
  - b. Расчет плана в привязке к Организационной структуре с учетом рассчитанных значений п. 4.а.
- 5. Ручные корректировки значений плана в региональной структуре (если это необходимо):
  - Корректировки осуществляются последовательно «сверху-вниз» разными сотрудниками с определенными уровнями иерархии в Организационной структуры. Доступ сотрудников каждого из уровней регулируется настройкой уровня текущего редактирования в сценарии (уровень определяет региональную структуру).
- Пересчет плана в привязке к Организационной структуре с учетом рассчитанных значений п.
   4.a. и РК в п. 5.a.
- 7. Ручные корректировки значений плана в организационной структуре:
  - Корректировки осуществляются последовательно «сверху-вниз» разными сотрудниками с определенными уровнями иерархии в Организационной структуры. Доступ сотрудников каждого из уровней регулируется настройкой уровня текущего редактирования в сценарии (уровень определяет организационную структуру).
- 8. Распределение значений рассчитанного плана с уч. П 5,6,7 до SKU и месяцев.
- 9. Выгрузка финального распределения в Excel, либо внутренний системы Заказчика.

Шаги проиллюстрированы на представленном рис.

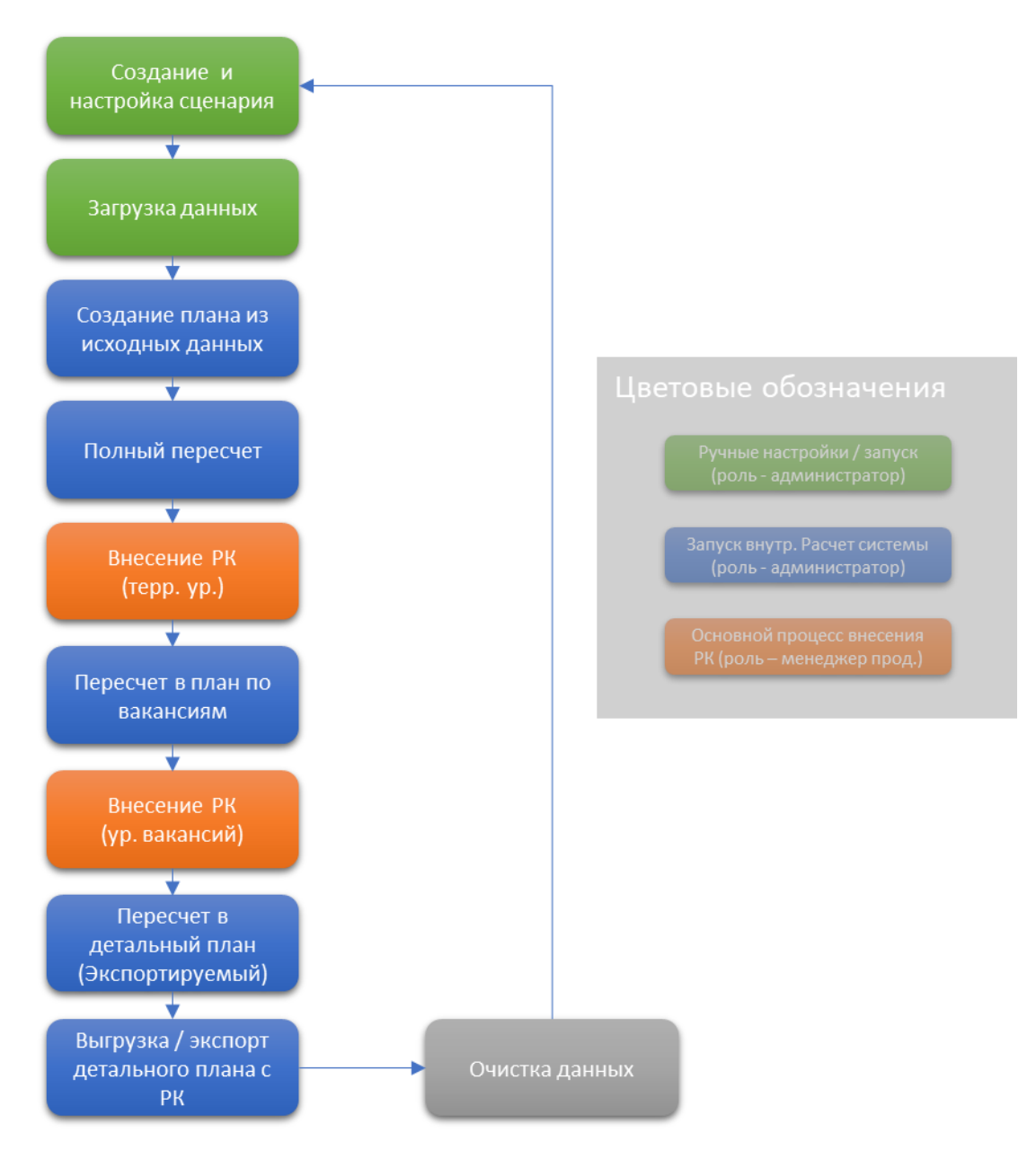

# Карта страниц приложения

# Доступная карта страниц приложения представлена ниже.

|                                                 | <u>_</u>                                       | B                                     |
|-------------------------------------------------|------------------------------------------------|---------------------------------------|
| карта саита                                     | Описание                                       | Роль                                  |
| — Сводка                                        | Последние действия для активного периода       | Bce                                   |
| – План по рег.                                  | План по регионам, базовый, для внес. РК        | Админ, Менеджер                       |
| — План по регионам.                             | План по регионам, трансп. данные; для внес. РК | Админ, Менеджер                       |
| — План по регионам (архив)                      | План по регионам, расш., для внес. РК          | Админ, Менеджер                       |
| — План по вак.                                  | План по вакансиям, для внес. РК                | Админ, Менеджер (привяз. к Орг. Стр.) |
| — <sub>ї</sub> Настройка периода                | Список пер. с упр. действиями                  | Админ                                 |
| 📙 🦳 Создание периода (+)                        | Создание периода                               | Админ                                 |
| 🦰 Изменение периода                             | Изменение параметров расчета и доступа         | Админ                                 |
| └─ <sub> </sub> Просмотр. Списка Брендов в пер. | Просмотр парам. расчета Бренда                 | Админ                                 |
| └ Изменение пар. Бренда                         | Изменение параметров расчета плана по Бр.      | Админ                                 |
| – Польз. Доступ.                                | Список пользователей с ролями                  | Админ                                 |
| 📙 — Создать польз.(+)                           | Добавить логин польз                           | Админ                                 |
| 📙 — Создать польз.(+)                           | Добавить логин польз                           | Админ                                 |
| – Связь польз-вак                               | Настройка связи польз вак.                     | Админ                                 |
| – Роли польз.                                   | Настройка ролей польз.                         | Админ                                 |
| – Связь пользбрик                               | Доступно для Менеджер                          | Админ                                 |
| 🕒 Связь пользпродукт                            | Доступно для Менеджер                          | Админ                                 |
| <ul> <li>Настройки</li> </ul>                   | Просмотр базовых настроек                      | Админ                                 |
| <ul> <li>Загрузка данных из Excel</li> </ul>    | Загрузка данных                                | Админ                                 |
| 🧕 Выгрузка рапр. Данных                         | Выгрузка распр. Данных в Excel                 | Админ                                 |
| └─ Логи загрузки                                | История загр. данных из Excel с рез.           | Админ                                 |

# Описание страниц приложения SPD.

# Сводка

Страница сводки или стартовая страница содержит информацию об активном периоде, а также о последних расчетных действиях в системе, их продолжительности и результате. Данные активного периода (дата начала, дата окончания плана) подсвечены в зеленых блоках.

Готовность к работе менеджеров по внесению РК обуславливает наличие Типа действия:

• Полный пересчет, вкл. Индексы, до вак.

| Lo TEST      | 08 2021 - 11 2021                                                                                  |                                |                                                     |                                                    |                        |
|--------------|----------------------------------------------------------------------------------------------------|--------------------------------|-----------------------------------------------------|----------------------------------------------------|------------------------|
| Послел       | тние лействия                                                                                      |                                |                                                     |                                                    |                        |
| Тип лействия |                                                                                                    |                                |                                                     |                                                    |                        |
| типдеиствия  |                                                                                                    | BOW OUT                        |                                                     |                                                    |                        |
|              |                                                                                                    |                                | ICTIPO//SRF/TEHCT TPO//SR                           | FUEHO C OUNKON '2                                  |                        |
|              | Ξ                                                                                                  | TIONASATB                      |                                                     |                                                    |                        |
|              | Ξ                                                                                                  | TIONASATE                      |                                                     |                                                    |                        |
| COPY I       | EXCEL                                                                                              | TIONAATB                       |                                                     |                                                    |                        |
| COPY         | EXCEL                                                                                              |                                |                                                     |                                                    |                        |
| COPY I       | EXCEL<br>Действие                                                                                  | Длительность                   | Начало                                              | Конец                                              | Ref.                   |
| COPY I       | ≡<br>EXCEL<br>Действие<br>Распред. до Бриков, мес, прод.                                           | Длительность<br>05:50          | Начало<br>24.08.2022 12:52:14                       | Конец<br>24.08.2022 12:58:05                       | Ref.<br>3              |
| COPY I       | ≡<br>ЕХСЕL<br>Действие<br>Распред. до Бриков, мес, прод.<br>Полный пересчет, вкл. индексы, до вак. | Длительность<br>05:50<br>11:08 | Начало<br>24.08.2022 12:52:14<br>24.08.2022 2:49:07 | Конец<br>24.08.2022 12:58:05<br>24.08.2022 3:00:16 | <b>Ref</b> .<br>3<br>2 |

# План по рег.

Страница предназначена для просмотра рассчитанного плана и осуществления ручных корректировок по Территориальной структуре.

Страница Плана по регионам представляет собой набор таблиц, часть из которых предназначена для редактирования планов на выбранном уровне. Для заполнения необходимы все селекторы, кроме селекторов Продукт | Пакет. Могут быть выбраны значения только в одном из них.

При отображении данных в таблицы попадают все низлежащие элементы выбранной Территории.

При выборе осуществляется контроль доступности редактирования для роли «Менеджер».

Поля, доступные для редактирования, отмечены синим цветом.

| ериод                                                                                     | Te                                                           | ерритория                                                                                      | Канал                                                                          | Продукт (Бренд)                                                                            |                                                                                  |
|-------------------------------------------------------------------------------------------|--------------------------------------------------------------|------------------------------------------------------------------------------------------------|--------------------------------------------------------------------------------|--------------------------------------------------------------------------------------------|----------------------------------------------------------------------------------|
| Test                                                                                      | =                                                            | Запад 🗉                                                                                        | Common =                                                                       |                                                                                            | =                                                                                |
| акеты                                                                                     |                                                              |                                                                                                |                                                                                |                                                                                            |                                                                                  |
| Алиум_Продвигаемь                                                                         | ій 360                                                       | ≡ ПОКАЗАТЬ                                                                                     |                                                                                |                                                                                            |                                                                                  |
| Territory percen                                                                          | t in distribu                                                | tion (Total: 100%)                                                                             |                                                                                |                                                                                            |                                                                                  |
| remiory percer                                                                            | t in distribu                                                | tion (Total. 100%)                                                                             |                                                                                |                                                                                            |                                                                                  |
| COPY EXCEL                                                                                |                                                              |                                                                                                |                                                                                |                                                                                            |                                                                                  |
| Территория                                                                                | ALL BRANDS                                                   | Дексонал: Алиум_Продвигаемый 3                                                                 | 60 Кипферон: Алиум_Продвигаем                                                  | мый 360 Максилак: Алиум_Продвигаемый 360                                                   | Необутин: Алиум_Продвигаемый З                                                   |
| Волга 1                                                                                   | 25,63%                                                       | 25,01%                                                                                         | 25,69%                                                                         | 24,30%                                                                                     | 24,78%                                                                           |
| Волга 2                                                                                   | 14,37%                                                       | 15,37%                                                                                         | 16,67%                                                                         | 13,09%                                                                                     | 14,20%                                                                           |
| Северо-Запад                                                                              | 18,02%                                                       | 20,46%                                                                                         | 9,51%                                                                          | 19,64%                                                                                     | 19,74%                                                                           |
| Урал                                                                                      | 17,94%                                                       | 17,02%                                                                                         | 19,16%                                                                         | 16,25%                                                                                     | 20,77%                                                                           |
| Юr                                                                                        | 24,03%                                                       | 22,13%                                                                                         | 28,98%                                                                         | 26,72%                                                                                     | 20,52%                                                                           |
|                                                                                           |                                                              |                                                                                                |                                                                                |                                                                                            |                                                                                  |
|                                                                                           | t in distribu                                                | tion (Total: unbound)                                                                          |                                                                                |                                                                                            |                                                                                  |
| Territory percer                                                                          |                                                              |                                                                                                |                                                                                |                                                                                            |                                                                                  |
| COPY EXCEL                                                                                |                                                              |                                                                                                |                                                                                |                                                                                            |                                                                                  |
| COPY EXCEL                                                                                |                                                              |                                                                                                |                                                                                |                                                                                            |                                                                                  |
| Territory percer<br>СОРУ EXCEL<br>Территория                                              | ALL BRANDS                                                   | Дексонал: Алиум_Продвигаемый З                                                                 | 60 Кипферон: Алиум_Продвигаем                                                  | мый 360 Максилак: Алиум_Продвигаемый 360                                                   | Необутин: Алиум_Продвигаемый 3                                                   |
| Territory percer<br>СОРУ EXCEL<br>Территория<br>Волга 1                                   | ALL BRANDS<br>25,63%                                         | Дексонал: Алиум_Продвигаемый 30<br>23,50%                                                      | 60 Кипферон: Алиум_Продвигаем<br>25,69%                                        | мый 360 Максилак: Алиум_Продвигаемый 360<br>24,30%                                         | Необутин: Алиум_Продвигаемый 3<br>24,78%                                         |
| СОРУ EXCEL<br>Территория<br>Волга 1<br>Волга 2                                            | ALL BRANDS<br>25,63%<br>14,37%                               | Дексонал: Алиум_Продвигаемый 30<br>23,50%<br>14,43%                                            | 60 Кипферон: Алиум_Продвигаем<br>25,69%<br>16,67%                              | мый 360 Максилак: Алиум_Продвигаемый 360<br>24,30%<br>13,09%                               | Необутин: Алиум_Продвигаемый 3<br>24,78%<br>14,20%                               |
| Теггітогу регсег<br>СОРУ ЕХСЕЦ<br>Территория<br>Волга 1<br>Волга 2<br>Северо-Запад        | ALL BRANDS<br>25,63%<br>14,37%<br>18,02%                     | <ul> <li>Дексонал: Алиум_Продвигаемый 36<br/>23,50%</li> <li>14,43%</li> <li>19,22%</li> </ul> | 60 Кипферон: Алиум_Продвигаем<br>25,69%<br>16,67%<br>9,51%                     | мый 360 Максилак: Алиум_Продвигаемый 360<br>24,30%<br>13,09%<br>19,64%                     | Необутин: Алиум_Продвигаемый 3<br>24,78%<br>14,20%<br>19,74%                     |
| Теггітогу регсел<br>СОРУ ЕХСЕЦ<br>Территория<br>Волга 1<br>Волга 2<br>Север-Запад<br>Урал | ALL BRANDS<br>25,63%<br>14,37%<br>18,02%<br>17,94%           | Сексонал: Алиум_Продвигаемый 3<br>23,50%<br>14,43%<br>19,22%<br>15,99%                         | 60 Кипферон: Алиум_Продвигаем<br>25,69%<br>16,67%<br>9,51%<br>19,16%           | мый 360 Максилак: Алиум_Продвигаемый 360<br>24,80%<br>13,09%<br>19,64%<br>16,25%           | Необутин: Алиум_Продвигаемый 3<br>24,78%<br>14,20%<br>19,74%<br>20,77%           |
| СОРУ ЕХСЕЦ<br>Территория<br>Волга 1<br>Волга 2<br>Северо-Запад<br>Урал<br>Юг              | ALL BRANDS<br>25,63%<br>14,37%<br>18,02%<br>17,94%<br>24,03% | Дексонал: Алиум_Продвигаемый 34<br>23,50%<br>14,43%<br>19,22%<br>15,99%<br>20,79%              | 60 Кипферон: Алиум_Продвигаем<br>25,69%<br>16,67%<br>9,51%<br>19,16%<br>28,98% | иый 360 Максилак: Алиум_Продвигаемый 360<br>24,30%<br>13,09%<br>19,64%<br>16,25%<br>26,72% | Необутин: Алиум_Продвигаемый 3<br>24,78%<br>14,20%<br>19,74%<br>20,77%<br>20,52% |

Для сохранения корректировок необходимо нажать кнопку Сохранить Изменения, расположенную в низу страницы.

СОХРАНИТЬ ИЗМЕНЕНИЯ

Корректировки записываются последовательно, в зависимости от типа:

- 1. Неограниченный процент (100% сумма изначальных корректировок)
- 2. Индекс плана в терр (100%) (сумма всегда равна 100%)
- 3. Корректировка прироста к продажам предыдущего периода План к Пред. продаж. (%)
- 4. Корректировка абсолютного значения плана

Если внесены «конфликтующие» значения (в разных таблицах в идентичную ячейку), то сохранится значение типа, имеющего больший порядковый номер.

# План по регионам

Страница предназначена для просмотра рассчитанного плана и осуществления ручных корректировок по Территориальной структуре.

Страница Плана по регионам представляет собой таблицу, содержащую в столбцах тип данных для отображения, а в строках — значения для продукта-территории, сгруппированные по родительской территории (выбранной в селекторе территорий).

Для заполнения необходимы все селекторы, кроме селекторов Продукт | Пакет | Тип данных. Могут быть выбраны значения только в одном из селекторов Продукт | Пакет. Тип данных может быть не заполнен. При этом будут отображены все доступные типы данных.

Набор типов данных для такого интерфейса:

- Индекс плана в терр (100%) корректировка доступна;
- План к Пред. продаж. (%) корректировка доступна;
- План с корр. тек. Уровня корректировка доступна;
- Корректировка корректировка доступна;
- Продажи пред. пер.;
- Расчетный план (РК сверху);
- Пред. план (р.);
- Объем рынка (Вн. данные);
- Продажи бренда. (Вн. данные);

При отображении данных в таблицы попадают все низлежащие элементы выбранной Территории.

При выборе осуществляется контроль доступности редактирования для роли «Менеджер».

Поля, доступные для редактирования, отмечены синим цветом.

| Период                 | Территория                       | Канал        | Продун                   | кт (Бренд)                   |                          |               |   |
|------------------------|----------------------------------|--------------|--------------------------|------------------------------|--------------------------|---------------|---|
| Test =                 | Запад 🗉                          | Common       | =                        |                              | ≡                        |               |   |
| Такеты                 | Тип данных                       |              |                          |                              |                          |               |   |
| Алиум_Продвигаемый 360 | =                                |              | =                        | ТОКАЗАТЪ                     |                          |               |   |
| COPY EXCEL             |                                  |              |                          |                              |                          |               |   |
| Пакет                  | Продукт (Бренд)                  | Территория   | Индекс плана в терр (100 | 0%) План к Пред. продаж. (%) | План с корр. тек. уровня | Корректировка | П |
| Алиум_Продвигаемый 360 | Дексонал: Алиум_Продвигаемый 360 | Волга 1      | 25,01%                   | 7,58%                        | 77 411 878,16            | -3 212 576,23 |   |
|                        | Дексонал: Алиум_Продвигаемый 360 | Волга 2      | 15,37%                   | 8,77%                        | 47 555 167,46            | -1 973 529,18 |   |
|                        | Дексонал: Алиум_Продвигаемый 360 | Северо-Запад | 20,46%                   | 112,74%                      | 63 320 154,08            | -2 627 772,72 |   |
|                        | Дексонал: Алиум_Продвигаемый 360 | Урал         | 17,02%                   | 38,86%                       | 52 677 909,47            | -2 186 121,87 |   |
|                        | Дексонал: Алиум_Продвигаемый 360 | Юг           | 22,13%                   | 130,39%                      | 68 498 435,28            | 10 000 000,00 |   |
|                        | Дексонал: Алиум_Продвигаемый 360 | Total:       | 100,00%                  | 45,22%                       | 309 463 544,45           | 0,00          |   |
|                        | Максилак: Алиум_Продвигаемый 360 | Волга 1      | 24,30%                   | -27,67%                      | 217 023 103,77           |               |   |
|                        | Максилак: Алиум_Продвигаемый 360 | Волга 2      | 13,09%                   | -14,28%                      | 116 899 303,16           |               |   |
|                        | Максилак: Алиум_Продвигаемый 360 | Северо-Запад | 19,64%                   | 1,52%                        | 175 428 854,91           |               |   |
|                        | Максилак: Алиум_Продвигаемый 360 | Урал         | 16,25%                   | 6,69%                        | 145 103 747,94           |               |   |
|                        | Максилак: Алиум_Продвигаемый 360 | Юг           | 26,72%                   | -10,21%                      | 238 577 538,78           |               | 1 |
|                        | Максилак: Алиум_Продвигаемый 360 | Total:       | 100,00%                  | -11,66%                      | 893 032 548,57           | 0,00          |   |
|                        | Кипферон: Алиум_Продвигаемый 360 | Волга 1      | 25,69%                   | 58,48%                       | 91 302 756,41            |               | 1 |
|                        | Кипферон: Алиум_Продвигаемый 360 | Волга 2      | 16,67%                   | 22,69%                       | 59 243 036,63            |               | 6 |
|                        | Кипферон: Алиум_Продвигаемый 360 | Северо-Запад | 9,51%                    | -14,87%                      | 33 788 594,79            |               | 6 |
|                        | Кипферон: Алиум_Продвигаемый 360 | Урал         | 19,16%                   | 24,21%                       | 68 101 912,05            |               | 1 |
|                        | Кипферон: Алиум_Продвигаемый 360 | Юг           | 28,98%                   | 11,28%                       | 103 007 754,24           |               |   |
|                        | Кипферон: Алиум_Продвигаемый 360 | Total:       | 100,00%                  | 21,32%                       | 355 444 054,13           | 0,00          |   |
|                        | Необутин: Алиум_Продвигаемый 360 | Волга 1      | 24,78%                   | 11,36%                       | 131 828 568,71           |               | 1 |
|                        | Необутин: Алиум_Продвигаемый 360 | Волга 2      | 14,20%                   | 2,15%                        | 75 540 240,59            |               | 1 |
|                        |                                  | C            | 19.74%                   | 72.63%                       | 104 979 960 40           |               |   |

Для сохранения корректировок необходимо нажать кнопку Сохранить Изменения, расположенную в низу страницы.

## СОХРАНИТЬ ИЗМЕНЕНИЯ

Если внесены «конфликтующие» значения (в разных таблицах в идентичную ячейку), то сохранится значение типа, имеющего больший порядковый номер.

После сохранения и пересчета страница перезагрузится, а таблица переместится на ячейку сохраненного значения.

# План по регионам (архив)

Страница предназначена для просмотра рассчитанного плана и осуществления ручных корректировок по Территориальной структуре.

Страница Плана по регионам представляет собой таблицу, содержащую в столбцах Территорию плана, а в строках – тип данных, значения для продукта и сумму в последнем столбце.

Страница Плана по регионам представляет собой таблицу, часть строк которой предназначено для редактирования планов на выбранном уровне. Для заполнения необходимы все селекторы, кроме селекторов Продукт | Пакет. Могут быть выбраны значения только в одном из них.

| ериод Территория                         | Ка               | нал              | Прод            | укт (Бренд)          |                 |                  |
|------------------------------------------|------------------|------------------|-----------------|----------------------|-----------------|------------------|
| Test = Запад                             | =                | Common           | =               |                      |                 | =                |
| акеты                                    |                  |                  |                 |                      |                 |                  |
| Адили Продвисаемый 360 =                 | ПОКАЗАТЬ         | ВЫГРУЗИТЬ ШАВ    | БЛОН            |                      |                 |                  |
| Алум_продыласмыя вов                     |                  |                  |                 |                      |                 |                  |
|                                          |                  |                  |                 |                      |                 |                  |
| COPY EXCEL                               |                  |                  |                 |                      |                 |                  |
| Продукт (Бренд)<br>larget vs Prev larget | Волга 1<br>0,00% | Волга 2<br>0,00% | Северо-Запад    | <b>Урал</b><br>0,00% | Юг<br>0,00%     | Сумма<br>0,00%   |
| Market Geo Percent                       | 0,00%            | 0,00%            | 0,00%           | 0,00%                | 0,00%           | 0,00%            |
| Пакет (группа) - Вакцина                 |                  |                  |                 |                      |                 |                  |
| Adjustment Target                        | 0                | 0                | 0               | 0                    | 0               | 0                |
| Target vs Prev. Year Sales               | 0,00%            | 0,00%            | 0,00%           | 0,00%                | 0,00%           | 0,00%            |
| Target vs Prev Target                    | 0,00%            | 0,00%            | 0,00%           | 0,00%                | 0,00%           | 0,00%            |
| Market Geo Percent                       | 0,00%            | 0,00%            | 0,00%           | 0,00%                | 0,00%           | 0,00%            |
| Цель vs Пред пер.                        |                  |                  |                 |                      |                 |                  |
| Дексонал: Алиум_Продвигаемый 360         | 5 457 087,56     | 3 833 603,86     | 33 556 470,68   | 14 742 576,87        | 38 767 155,68   | 96 356 894,65    |
| Кипферон: Алиум_Продвигаемый 360         | 33 690 893,61    | 10 957 194,66    | -5 902 003,07   | 13 272 401,18        | 10 438 681,47   | 62 457 167,86    |
| Максилак: Алиум_Продвигаемый 360         | -83 026 765,47   | -19 477 634,68   | 2 631 019,15    | 9 101 885,46         | -27 134 026,90  | -117 905 522,43  |
| Необутин: Алиум_Продвигаемый 360         | 13 443 208,86    | 1 591 095,09     | 44 166 730,08   | 17 903 073,87        | 17 957 485,04   | 95 061 592,93    |
| Нурофаст: Алиум_Продвигаемый 360         | 47 483 340,45    | 17 477 094,76    | 14 945 092,65   | 17 351 328,90        | 15 854 095,02   | 113 110 951,78   |
| Эльмуцин: Алиум_Продвигаемый 360         | 20 500 055,78    | 11 507 347,52    | 20 165 701,29   | 19 044 809,17        | 19 084 742,71   | 90 302 656,47    |
| TOTAL Tgt vs Fact PY                     | 37 547 820,79 ₽  | 25 888 701,21 ₽  | 109 563 010,79₽ | 91 416 075,45₽       | 74 968 133,02 ₽ | 339 383 741,26 ₽ |
| Дексонал: Алиум_Продвигаемый 360         |                  |                  |                 |                      |                 |                  |
| Adjustment Target                        | 77 411 878       | 47 555 167       | 63 320 1 54     | 52 677 909           | 68 498 435      | 309 463 544      |
| Plan RUB                                 | 80 624 454       | 49 528 697       | 65 947 927      | 54 864 031           | 58 498 435      | 309 463 544      |
| Adjustment                               | -3 212 576       | -1 973 529       | -2 627 773      | -2 186 122           | 10 000 000      | 0                |
| Sales Prev. Year                         | 71 954 791       | 43 721 564       | 29 763 683      | 37 935 333           | 29 731 280      | 213 106 650      |
| Previous Target (Same Ref. Period)       | 42 416 574       | 25 020 266       | 15 047 146      | 22 611 508           | 18 740 500      | 123 835 994      |
| Target ve Brev. Vear Sales               | 7 58%            | 8 77%            | 112 74%         | 38.86%               | 130 39%         | 45.009/          |

Для сохранения корректировок необходимо нажать кнопку Сохранить Изменения, расположенную в низу страницы.

#### СОХРАНИТЬ ИЗМЕНЕНИЯ

Если внесены «конфликтующие» значения (в разных таблицах в идентичную ячейку), то сохранится значение типа, имеющего больший порядковый номер.

После сохранения и пересчета страница перезагрузится, а таблица переместится на ячейку сохраненного значения.

# План по вакансиям

Страница предназначена для просмотра рассчитанного плана и осуществления ручных корректировок по Организационной структуре.

Доступы к просмотру и редактированию данных в случае роли «Менеджер» обуславливаются привязкой пользователя к элементу организационной структуры (вакансии). Для такого пользователя будут доступны все низлежащие вакансии, относительной той, которая привязана к пользователю.

Редактирование доступов может осуществляться Пользователем с ролью «Администратор» в интерфейсе «Польз. Доступ».

Страница Плана по вакансиям представляет собой таблицу, содержащую в столбцах Тип данных, а в строках — набор низлежащих вакансий относительно выбранной в селекторе вакансии, а также значения, соответствующие типу данных, указанному в заголовках столбцов.

ВАЖНО: Сумма по вакансиям остается неизменной. При внесении РК для какой-то из вакансий, остальные (незафиксированные, т.е. без ручной корректировки) изменяются таким образом, чтобы сумма осталась неизменной. Следует также помнить, что для каких-то связок Вакансия-Продукт коэффициент вхождения в территорию будет меньше 1 (Физический смысл такой ситуации: присутствие нескольких торговых представителей на 1 территории, продвигающих один и тот же Бренд). Система не позволит редактировать такие элементы.

| Рабочий       E       RSM Moscow MedLine       E       Common       E       E         Пакет (группа)       Тип данных       ПОКАЗАТЬ       ПОКАЗАТЬ       СОРУ ЕХСЕL       Вакансия в План к Пред. продаж. (%) [Азурикс]       Доля рынка, % [Азурикс]       Расчетный план (РК сверху) [Азурикс]       Корректировка [Азурикс]       План с корр. тек. уровня [Азурикс]       Азуми Мастони (БПУ)       182%       1277 330       0       1277 330                                                                                                    | ВЗМ Мозсоw MedLine       E       Common       E         I)       Тип данных         IIII В Бренд       E       5 Выбрано       E         IIII В Бренд       E       5 Выбрано       E         IIIII В Бренд       E       5 Выбрано       E         IIIII В Бренд       E       5 Выбрано       E         IIIIIIIIIIIIIIIIIIIIIIIIIIIIIIIIIIII                                                                                                    | Рабочий         E         RSM Moscow MedLine         E         Common         E         E           Пакет (группа)         Тип данных         Tип данных         E         DKA3ATb         E         DKA3ATb           MHH_LAk тивный, Бренд         E         5 Выбрано         E         ПОКА3ATb         E         COPY         EXCEL         E         Raker (rpynna)         E         COPY         EXCEL         E         Raker (rby nogae: (%) (Asypukc)         Доля рынка, % (Asypukc)         Pacчетный план (PK caepxy) (Asypukc)         Koppektrupoeka (Asypukc)         План с корр. тек. уровня (Asypukc)         План с корр. тек. уровня (Asypukc)                                                                                                    |
|----------------------------------------------------------------------------------------------------|----------------------------------------------------------------------------------------------------|----------------------------------------------------------------------------------------------------|
| Пакет (группа) Тип данных<br>МНН_Активный, Бренд = 5 Выбрано = ПОКАЗАТЬ<br>СОРУ ЕХСЕL<br>Вакансия в План к Пред. продаж. (%) [Азурикс] Доля рынка, % [Азурикс] Расчетный план (РК сверху) [Азурикс] Корректировка [Азурикс] План с корр. тек. уровня [Азурикс] и 1823-<br>АЗМИ Мастони (БЛУ) 1882- 1277 380 0 1277 380                                                                                                    | вный, Бренд ≡ 5 Выбрано ≡ ПОКАЗАТЬ           EXCEL           вакия в План к Пред. продаж. (%) [Азурикс] Доля рынка, % [Азурикс] Расчетный план (РК сверху) [Азурикс] Корректировка [Азурикс] План с корр. тек. уровня [Азурикс] План с корр. тек. уровня [Азурикс] То тек. уровня [Азурикс] План с корр. тек. уровня [Азурикс] План с корр. тек. уровня [Азурикс] План с корр. тек. уровня [Азурикс] План с корр. тек. уровня [Азурикс] План с корр. тек. уровня [Азурикс] План с корр. тек. уровня [Азурикс] План с корр. тек. уровня [Азурикс] План с корр. тек. уровня [Азурикс] План с корр. тек. уровня [Азурикс] План с корр. тек. уровня [Азурик | Пакет (группа) Тип данных<br>MHH_Aктивный, Бренд_ E 5 Выбрано E ПОКАЗАТЬ<br>СОРУ EXCEL<br>Вакансия в План к Пред. продаж. (%) (Азурикс) Доля рынка, % (Азурикс) Расчетный план (РК сверху) (Азурикс) Корректировка (Азурикс) План с корр. тек. уровня (Азурикс) План с корр. тек. уровня (Азурикс) План с корр. тек. уровна (Азурикс) План с корр. тек. уровна (Азурикс) План с корр. тек. уровна (Азурикс) План с корр. тек. уровна (Азурикс) План с корр. тек. уровна (Азурикс) План с корр. тек. уровна (Азурикс) План с кор |
| МНН_Активный, Бренд         E         5 Выбрано         ПОКАЗАТЬ           СОРУ         ЕХСЕL         Вакансия в План к Пред. продаж. (%) [Азурикс] Доля рынка, % [Азурикс] Расчетный план (РК сверху) [Азурикс] Корректировка [Азурикс] План с корр. тек. уровня [Азурикс] и 1823-         1 227 330         0         1 227 330                                                                                                    | аный, Бренд_, <u> </u>                                                                                                    | МННДактивный, Бренд_         E         Б Выбрано         ПОКАЗАТЬ           ОСОРУ ЕХСЕL           Вакансия в План к Пред. продаж. (%) [Азурикс] Доля рынка, % [Азурикс] Расчетный план (РК сверху) [Азурикс] Корректировка [Азурикс] План с корр. тек. уровня [Азурикс] План к         План к Пред. продаж. (%) [Азурикс] Доля рынка, % [Азурикс] Расчетный план (РК сверху) [Азурикс] Корректировка [Азурикс] План с корр. тек. уровня [Азурикс] План к         План к Пред. продаж. (%) [Азурикс] Доля рынка, % [Азурикс] Расчетный план (РК сверху) [Азурикс] Корректировка [Азурикс] План с корр. тек. уровня [Азурикс] План к         Азк           ASM Moscow (БДУ)         16,82%         1 277 380         0         1277 380         План с корр. тек. уровня [Азурикс] План к           ASM Moscow 1         16,43%         11 128 275         0         11 128 275         0         11 128 275           ASM Moscow 2         15,86%         7 172 366         0         7 172 366         0         7 172 366           ASM Moscow 3         17,47%         10 588 865         0         10 588 865         0         4 292 685         4 292 685         4 292 685         0         4 292 685         4 292 685         4 292 685         4 292 685         4 292 685         4 292 685         4 292 685         4 292 685         4 292 685         4 292 685         4 292 685         4 292 685         4 292 685         4 292 685         4 292 685         <                                                                                                    |
| СОРУ EXCEL<br>Вакансия в План к Пред. продаж. (%) [Азурикс] Доля рынка, % [Азурикс] Расчетный план (РК сверху) [Азурикс] Корректировка [Азурикс] План с корр. тек. уровня [Азурикс] и<br>АSM Мезелии (БПУ) 11823-1277 330 0 1277 330                                                                                                    | EXCEL         Сплан к Пред. продаж. (%) [Азурикс]         Доля рынка, % [Азурикс]         Расчетный план (РК сверху) [Азурикс]         Корректировка [Азурикс]         План с корр. тек. уровня [Азурикс]         План к           scow (БДУ)         16,82%         1 277 380         0         1 277 380         1 277 380           vloscow 1         16,43%         11 128 275         0         11 128 275         0         11 128 275           vloscow 3         17,47%         10 588 865         0         10 588 865         0         10 588 865                                                                                                    | СОРУ         ЕХСЕL           Вакансия         Влан к Пред. продаж. (%) [Азурикс]         Доля рынка, % [Азурикс]         Расчетный план (РК сверху) [Азурикс]         Корректировка [Азурикс]         План с корр. тек. уровня [Азурикс]         План с корр. тек. уровня [Азурикс]         План с корр. тек. уровня [Азурикс]         План к           ASM Moscow (БДУ)         16,82%         1 277 380         0         1 277 380         План с корр. тек. уровня [Азурикс]         План к           ASM Moscow (БДУ)         16,43%         11 128 275         0         11 128 275           ASM Moscow 2         15,86%         7 172 366         0         7 172 366           ASM Moscow 3         17,47%         10 588 865         0         10 588 865           ASM Moscow 4         15,42%         4 292 685         0         4 292 685                                                                                                    |
| СОРУ         ЕХСЕL           Вакансия         в         План к Пред. продаж. (%) [Азурикс]         Доля рынка, % [Азурикс]         Расчетный план (РК сверху) [Азурикс]         Корректировка [Азурикс]         План с корр. тек. уровня [Азурикс]         План с корр. тек. уровня [Азурикс]         План с ко | EXCEL         Cancer         Comparison         Comparison                                                                                                    | СОРУ         EXCEL           Вакансия         а         План к Пред. продаж. (%) [Азурикс]         Доля рынка, % [Азурикс]         Расчетный план (РК сверху) [Азурикс]         Корректировка [Азурикс]         План с корр. тек. уровня [Азурикс]         План с корр. тек. уровня [Азурикс]         План к         План с корр. тек. уровня [Азурикс]         План к           ASM Moscow (5ДУ)         16,82%         1277.380         0         1277.380         1277.380         1128.275         0         11128.275         11128.275         11128.275         11128.275         11128.275         11128.275         11128.275         11128.275         11128.275         11128.275         11128.275         11128.275         11128.275         11128.275         11128.275         11128.275         11128.275         11128.275         11128.275         11128.275         11128.275         11128.275         11128.275         11128.275         11128.275         11128.275         11128.275         11128.275         11128.275         11128.275         11128.275         11128.275         11128.275         11128.275         11128.275         11128.275         11128.275         11128.275         11128.275         11128.275         11128.275         11128.275         11128.275         11128.275         11128.275         11128.275         11128.275         11128.275         11128.                                                                                                    |
| ASM Moscow (5/1V) 16.82% 1.277.380 0 1.277.380                                                                                                    | Second (EJX)         16.82%         1.277.380         0         1.277.380           Moscow 1         16.43%         11.128.275         0         11.128.275           Moscow 2         15.86%         7.172.366         0         7.172.266           Moscow 3         17,47%         10.588.865         0         10.588.865                                                                                                    | ASM Moscow (БДУ)         16,82%         1 277 380         0         1 277 380           ASM Moscow (5ДУ)         16,82%         1 277 380         0         1 277 380           ASM Moscow 1         16,43%         11 128 275         0         11 128 275           ASM Moscow 2         15,86%         7 172 366         0         7 172 366           ASM Moscow 3         17,47%         10 588 865         0         10 588 865           ASM Moscow 4         15,42%         4 292 685         0         4 292 685                                                                                                    |
|                                                                                                    | Moscow 1         16,43%         11 128 275         0         11 128 275           Vloscow 2         15,86%         7 172 366         0         7 172 366           Vloscow 3         17,47%         10 588 865         0         10 588 865                                                                                                    | ASM Moscow 1         16,43%         11 128 275         0         11 128 275           ASM Moscow 2         15,86%         7 172 366         0         7 172 366           ASM Moscow 3         17,47%         10 588 865         0         10 588 865           ASM Moscow 4         15,42%         4 292 685         0         4 292 685                                                                                                    |
| ASM Moscow 1 16,43% 11 128 275 0 11 128 275                                                                                                    | Mescow 2         15,86%         7172366         0         7172366           Mescow 3         17,47%         10 588 865         0         10 588 865                                                                                                    | ASM Moscow 2         15,86%         7172 366         0         7172 366           ASM Moscow 3         17,47%         10 588 865         0         10 588 865           ASM Moscow 4         15,42%         4 292 685         0         4 292 685                                                                                                    |
| ASM Moscow 2 15,86% 7172 366 0 / / /2 300                                                                                                    | Moscow 3 17,47% 10.588.865 0 10.566.603                                                                                                    | ASM Moscow 3         17,47%         10 588 865         0         10 588 865           ASM Moscow 4         15,42%         4 292 685         0         4 292 685                                                                                                    |
| ASM Mescow 3 17,47% 10 588 865 0 10 10 508 603                                                                                                    | 4,000,605                                                                                                    | ASM Moscow 4 15,42% 4 292 685 0 4 429 063                                                                                                    |
| ASIM Moscow 4 15,42% 4292 085 0 4292 000                                                                                                    | A05COW 4 13,42% 4 292 565 U 4 292 665                                                                                                    |                                                                                                    |
|                                                                                                    |                                                                                                    | Total: 16,49% 34 459 570 0 34 459 570                                                                                                    |
| Total: 16,49% 34 459 570 0 34 459 570                                                                                                    | 'otal:         16,49%         34 459 570         0         34 459 570                                                                                                    |                                                                                                    |

Для заполнения необходимы все селекторы, кроме селекторов Продукт | Пакет | Тип данных. Могут быть выбраны значения только в одном из селекторов Продукт | Пакет. Тип данных может быть не заполнен. При этом будут отображены все доступные типы данных.

Набор типов данных для такого интерфейса:

- Расчетный план (РК сверху);
- Корректировка;
- План с корр. тек. Уровня корректировка доступна;
- Продажи пред. пер.;
- Продажи бренда. (Вн. данные);
- Объем рынка (Вн. данные);
- План к Пред. продаж. (%)
- Доля рынка, %
- Цель верхнего уровня

При отображении данных в таблицы попадают все низлежащие элементы выбранной Территории.

# Список периодов

Страница «Список периодов» предназначена для просмотра доступных периодов, их параметров, а также управления расчетными функциями.

Интерфейс доступен Пользователям с ролью «Администратор».

| *  |    |     |    |     |      |   |     |     |   |      |             |         |        |                 |              |                |              |                |               |               |             |        |                  |              |               |          |                     |
|----|----|-----|----|-----|------|---|-----|-----|---|------|-------------|---------|--------|-----------------|--------------|----------------|--------------|----------------|---------------|---------------|-------------|--------|------------------|--------------|---------------|----------|---------------------|
| +  | Сп | ИСО | КП | ери | 10ДС | B |     |     |   |      |             |         |        |                 |              |                |              |                |               |               |             |        |                  |              |               |          |                     |
| 3  |    |     |    |     |      |   |     |     |   |      |             |         |        |                 |              |                | Лата         | Лата           | Дата          | Дата          | РП          |        | Рыночн.<br>%     |              | Пелевая       |          |                     |
| ۲  |    |     |    |     |      |   |     |     |   |      | В<br>архиве | Наимен  | ование | Группы<br>прод. | Дата<br>нач. | Дата<br>оконч. | нач.<br>Ист. | оконч.<br>Ист. | Пред.<br>пер. | Пред.<br>пер. | % (FF<br>%) | Ист. % | (Potential<br>%) | MS<br>Kicker | доля<br>рынка | Активный | Сгруппи<br>в общ. к |
| Ŵ  | Ŀ  |     | 8  | İr  | ►    | • | 424 | 420 | K | Sac. |             | Рабочий |        | Strandard       | 07.2022      | 12.2022        | 01.2022      | 06.2022        | 07.2021       | 12.2021       | 0,00%       | 65,00% | 35,00%           | 10,00%       | 10,00%        |          |                     |
|    |    |     |    |     |      |   |     |     |   |      |             |         |        |                 |              |                |              |                |               |               |             |        |                  |              |               |          |                     |
| ⋇  |    |     |    |     |      |   |     |     |   |      |             |         |        |                 |              |                |              |                |               |               |             |        |                  |              |               |          |                     |
| 20 |    |     |    |     |      |   |     |     |   |      |             |         |        |                 |              |                |              |                |               |               |             |        |                  |              |               |          |                     |
| ٠  |    |     |    |     |      |   |     |     |   |      |             |         |        |                 |              |                |              |                |               |               |             |        |                  |              |               |          |                     |
| •  |    |     |    |     |      |   |     |     |   |      |             |         |        |                 |              |                |              |                |               |               |             |        |                  |              |               |          |                     |
| =  |    |     |    |     |      |   |     |     |   |      |             |         |        |                 |              |                |              |                |               |               |             |        |                  |              |               |          |                     |
|    |    |     |    |     |      |   |     |     |   |      |             |         |        |                 |              |                |              |                |               |               |             |        |                  |              |               |          |                     |
|    |    |     |    |     |      |   |     |     |   |      |             |         |        |                 |              |                |              |                |               |               |             |        |                  |              |               |          |                     |

Для каждого из периодов доступны следующие функции, за которые отвечают кнопки на представленном ниже рисунке слева-направо:

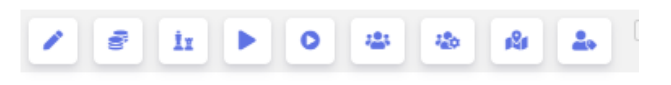

- Изменение параметров периода;
- Просмотр списка сгруппированных планов для детализации Бренд-страна с детальными настройками для каждой из таких записей;
- Создание плана из утвержденного, формируются сгруппированные планы с детализацией Бренд-страна.
- СЛИ Полный пересчет данных территориальных, а также по вакансиям

- Расчет территориального плана
- Расчет данных по вакансиям (может следовать только либо за полным пересчетом, либо за расчетом территориального плана). Применяется после цикла внесения РК в данные плана по территориальной структуре.
- Расчет данных по вакансиям без удаления ручных корректировок по вакансиям. Применяется в специфических случаях, когда необходимо сохранить РК (например, ошибочные внешние данные, перегрузка корректных, пересчет без удаления РК)
- Распределение плана до детализации Брик Продукт Дата Периода (Выполняется по завершению процесса изменения плана). Осуществляет также «умное» округление.
- Распределение плана до детализации Вакансия Брик Продукт Дата Периода (Выполняется по завершению процесса изменения плана). Осуществляет также «умное» округление.

## Изменение периода

Интерфейс (всплывающее окно) предназначен для изменения настроек периода. Вызывается

нажатием на кнопку 🙋 для соответствующего периода.

|               | SPD (introduces)             | Настройка периода                  |          |              |   |                      | × |
|---------------|------------------------------|------------------------------------|----------|--------------|---|----------------------|---|
| <b>☆</b><br>+ | Список периодов              | Ист. %<br>0,65<br>РП ист. % (FF %) |          |              |   |                      |   |
| 6             |                              | 0                                  |          |              |   |                      |   |
| ⊕<br>₽₽       | В<br>архиве Наимен<br>Рабочи | Целевая доля рынка<br>0,1          |          |              |   |                      |   |
| 2.            |                              | 0,1                                |          |              |   |                      |   |
| *             |                              | Пер. нач-конец<br>07.2022          | 12.2022  |              |   |                      |   |
| **<br>*       |                              | Истор. нач-конец                   | 06 0000  |              |   |                      |   |
| <b>F</b>      |                              | Рынок нач-конец                    | 00.2022  |              |   |                      |   |
| Ē             |                              | 01.2022                            | 06.2022  |              |   |                      |   |
|               |                              | Пред. пер. нач-конец               |          |              |   |                      |   |
|               |                              | 07.2021                            | 12.2021  |              |   |                      |   |
|               |                              | Уровень прод.                      | Уровены  | ь оргструкт. |   | Уровень ред. (терр.) |   |
|               |                              | Уровень Бренда 🛛 🗏                 | Ген. Диј | p.           | = | Макросубрегион       | = |
|               |                              | Активный                           |          |              |   |                      |   |
|               |                              | ✓                                  |          |              |   |                      |   |

Интерфейс доступен Пользователям с ролью «Администратор».

Содержит настройки:

- Наименование периода
- Описание периода
- Настройки коэффициентов влияние факторов (сумма должна быть равна 1)

- Рыночн. % (Potential %)
- о Ист. %
- о РП ист. % (FF %)
- Целевая доля рынка (должна быть меньше 1)
- MS Kicker (плановый коэффициент прироста для территорий, которые уже превысили целевую долю рынка)
- Пер. нач-конец настройки дат начала и конца периода (разница между концом и началом должна быть не более 12 мес.)
- Истор. нач-конец период для которого берутся исторические данные для расчета распределения
- Рынок нач-конец
- Пред. пер. нач-конец
- Уровень прод. уровень группировки и распределения планов по дереву продуктов (в текущей конфигурации используется уровень Уровень Бренда 2 уровень группировки снизу (с уровня продуктов)). При наличии в исходных данных иных уровней, записывающихся в дерево продуктов функционал будет позволять группировать планы, исходя из такого деления.
  - о Верхний уровень
  - о Уровень Бренда (необходимое для установки значение в текущей конфигурации)
  - о Уровень SKU
- Уровень оргструкт. уровень Оргструктуры, доступный для редактирования в интерфейсах:
  - о План по вак.

предназначен для открытия/закрытия (редактирование открыто для всех уровней, ниже выбранного, включая выбранный) редактирования при последовательности корректировок сверху-вниз;

- Уровень ред. (терр.) уровень, доступный для редактирования в интерфейсах:
  - о План по рег.
  - о План по регионам
  - о План по регионам (Архив)

предназначен для открытия/закрытия (редактирование открыто для всех уровней, ниже выбранного, включая выбранный) редактирования при последовательности корректировок сверху-вниз;

# Добавление периода

Интерфейс (всплывающее окно) предназначен для создания нового периода и установки его настроек.

Вызывается нажатием на кнопку

Интерфейс полностью повторяет интерфейс Изменение периода.

# Настройка периода

Страница Настройка периода предназначена для просмотра созданных системой и корректировки общих настроек Брендов. Побрендовые данные в таком интерфейсе появляются после произведение Администратором следующих действий:

- Создание периода (использование существующего)
- Загрузки данных (Интерфейс «Загрузка данных из Excel»)

• Создания плана из утвержденного, формируются сгруппированные планы с детализацией Бренд-страна (нажатие на кнопку 1))

| lac | стройка период                        | а                       |        |                   |                       |              |                            |        |                     |                                  |                           |                   |                     |
|-----|---------------------------------------|-------------------------|--------|-------------------|-----------------------|--------------|----------------------------|--------|---------------------|----------------------------------|---------------------------|-------------------|---------------------|
|     | Продукт (Бренд)                       | Территория              | Канал  | Цель в<br>деньгах | Целевая доля<br>рынка | MS<br>Kicker | Рыночн. %<br>(Potential %) | Ист. % | РП ист. %<br>(FF %) | Дата нач. Рыночн.<br>(Potential) | Дата оконч.<br>Пред. пер. | Дата нач.<br>Ист. | Дата оконч.<br>Ист. |
| -   | Бисопролол-АКОС                       | Все ветви<br>разделения | Common | 91 308 142        | 10,00%                | 10,00%       | 35,00%                     | 65,00% | 0,00%               | 01.2022                          | 06.2022                   | 01.2022           | 06.2022             |
| 1   | <ul> <li>Дезлоратадин-АКОС</li> </ul> | Все ветви<br>разделения | Common | 10 732 260        | 10,00%                | 10,00%       | 35,00%                     | 65,00% | 0,00%               | 01.2022                          | 06.2022                   | 01.2022           | 06.2022             |
| 1   | Итраконазол-АКОС                      | Все ветви<br>разделения | Common | 79 294 647        | 10,00%                | 10,00%       | 35,00%                     | 65,00% | 0,00%               | 01.2022                          | 06.2022                   | 01.2022           | 06.2022             |
| 1   | <ul> <li>Клопидогрел-АКОС</li> </ul>  | Все ветви<br>разделения | Common | 157 772 057       | 10,00%                | 10,00%       | 35,00%                     | 65,00% | 0,00%               | 01.2022                          | 06.2022                   | 01.2022           | 06.2022             |
| 2   | <ul> <li>Триметазидин-АКОС</li> </ul> | Все ветви<br>разделения | Common | 209 266 099       | 10,00%                | 10,00%       | 35,00%                     | 65,00% | 0,00%               | 01.2022                          | 06.2022                   | 01.2022           | 06.2022             |
| -   | Азурикс                               | Все ветви<br>разделения | Common | 120 405 536       | 10,00%                | 10,00%       | 35,00%                     | 65,00% | 0,00%               | 01.2022                          | 06.2022                   | 01.2022           | 06.2022             |
|     | • Албендазол-Алиум                    | Все ветви               | Common | 28 439 597        | 10,00%                | 10,00%       | 35,00%                     | 65,00% | 0,00%               | 01.2022                          | 06.2022                   | 01.2022           | 06.2022             |

# Изменение параметров Бренда

Интерфейс (всплывающее окно) предназначен для изменения настроек расчета Бренда. Вызывается нажатием на кнопку 2 для соответствующего Бренда.

Интерфейс доступен Пользователям с ролью «Администратор».

|                 |      | SPD Bimophamp     |                         |        |                   |                       |             | Изменить:[Бисоп                    | ролол-А | AKOC, Common, Bo | се ветви раздел | ения] | × |
|-----------------|------|-------------------|-------------------------|--------|-------------------|-----------------------|-------------|------------------------------------|---------|------------------|-----------------|-------|---|
| <b>ନ</b><br>ଚ   | Наст | гройка периода    |                         |        |                   |                       |             | Рыночн. % (Potentia<br>0,35        | al %)   |                  |                 |       |   |
| ۲               |      | Продукт (Бренд)   | Территория              | Канал  | Цель в<br>деньгах | Целевая доля<br>рынка | MS<br>Kicke | Ист. %<br>0,65<br>РП ист. % (FF %) |         |                  |                 |       |   |
| 121             | 1    | Бисопролол-АКОС   | Все ветви<br>разделения | Common | 91 308 142        | 10,00%                | 10,00       | 0                                  |         |                  |                 |       |   |
| <b>می</b><br>بر | /    | Дезлоратадин-АКОС | Все ветви<br>разделения | Common | 10 732 260        | 10,00%                | 10,00       | Цель в деньгах                     |         |                  |                 |       |   |
| •*<br>••        | 1    | Итраконазол-АКОС  | Все ветви<br>разделения | Common | 79 294 647        | 10,00%                | 10,00       | Целевая доля рын                   | ка      |                  |                 |       |   |
| <b>*</b>        | 1    | Клопидогрел-АКОС  | Все ветви<br>разделения | Common | 157 772 057       | 10,00%                | 10,00       | 0,1<br>MS Kicker                   |         |                  |                 |       |   |
| R               | /    | Триметазидин-АКОС | Все ветви<br>разделения | Common | 209 266 099       | 10,00%                | 10,00       | 0,1                                |         |                  |                 |       |   |
| B               | /    | Азурикс           | Все ветви<br>разделения | Common | 120 405 536       | 10,00%                | 10,00       | History Start-End                  |         | 06 2022          |                 |       |   |
|                 | /    | Албендазол-Алиум  | Все ветви<br>разделения | Common | 28 439 597        | 10,00%                | 10,00       | 01.2022                            |         | 00.2022          |                 |       |   |
|                 | 1    | Гастростат        | Все ветви<br>разделения | Common | 58 321 463        | 10,00%                | 10,00       | Potential Start-End<br>01.2022     |         | 06.2022          |                 |       |   |
|                 | 1    | Диартрин          | Все ветви<br>разделения | Common | 32 718 963        | 10,00%                | 10,00       |                                    |         |                  |                 |       |   |
|                 | 1    | Доксиламин        | Все ветви               | Common | 11 605 970        | 10,00%                | 10,00       | СОХРАНИТЬ ИЗМЕН                    | нения   |                  |                 |       |   |

#### Содержит настройки:

- Настройки коэффициентов влияние факторов (сумма должна быть равна 1)
  - Рыночн. % (Potential %)
  - о Ист. %
    - о РП ист. % (FF %)
- Цель в деньгах
- Целевая доля рынка (должна быть меньше 1)

• MS Kicker (плановый коэффициент прироста для территорий, которые уже превысили целевую долю рынка)

#### Пользовательский доступ

Страница предназначена для управления пользователями в системе SPD. Содержит список пользователей, роли (отмеченные галочками), а также кнопки настройки параметров доступа пользователей

| TINC | COK | пол | њзователей         |   |    |               |              |         |
|------|-----|-----|--------------------|---|----|---------------|--------------|---------|
|      |     |     | Логин Пользователя |   |    | Администратор | Пользователь | Менедже |
| 10   | 20  | 0   | MOS\agrezova       | 0 | 8  |               | 0            | 0       |
| 120  | 20  | 0   | MOS\agribov        | 0 | -  | 0             | 0            | 0       |
| 120  | 20  | 0   | MOS\akarimova      | 0 | •  |               |              | 0       |
| 120  | 20  | 0   | MOS\asukhov        | 0 | 89 |               |              | 0       |
| 120  | 20  | 0   | MOS\atikhomirov    | 0 | 8  |               |              | 0       |
| 120  | 20  | 0   | MOS\dblem          | 0 | 89 |               |              | 0       |
| 120  | 20  | 0   | MOS\ebogdanova     | 0 | •  |               |              | 0       |
| 120  | 20  | 0   | MOS\eegorochkina   | 0 | 8  | 0             |              | 0       |
| 10.  | 20  | 0   | MOS\epotapova      | 0 | 8  |               |              | 0       |

20

Привязка пользователя к вакансии. Список вакансий отображается для активного периода. Привязка осуществляется во всплывающем окне один-к-одному.

|        | SPD (Birrogham     |   |    | Изменить                                                                           |   | × |
|--------|--------------------|---|----|------------------------------------------------------------------------------------|---|---|
| Список | пользователей      |   |    | RSM MOSCOW MEDLINE<br>Vacancies Linked To User: MOS\agrezova<br>RSM Moscow MedLine | = |   |
|        | Логин Пользователя |   |    | СОХРАНИТЬ ИЗМЕНЕНИЯ                                                                |   |   |
| *      | O MOS\agrezova     | 0 | 96 |                                                                                    |   |   |
| 20     | OS\agribov         | 0 | 99 |                                                                                    |   |   |
| ۵ کې   | 8 MOS\akarimova    | 0 | 99 |                                                                                    |   |   |
| *20 🍰  | MOS\asukhov        | 0 | 95 |                                                                                    |   |   |

Управление ролями. Можно установить, либо убрать следующие роли: Администратор, Пользователь, Менеджер. Привязка осуществляется во всплывающем окне посредством селектора с множественным выбором, как показано на рис. ниже.

|          |      | S   | SPD 🦲 | noopharm           |   |   | Изменить: MOS\agribov               | × |
|----------|------|-----|-------|--------------------|---|---|-------------------------------------|---|
| *        |      |     |       |                    |   |   | АДМИНИСТРАТОР МЕНЕДЖЕР ПОЛЬЗОВАТЕЛЬ |   |
| +        | Спис | СОК | ΠΟΙ   | тьзователей        |   |   | Администратор, Пользов 🗉            |   |
| 0        |      |     |       | Логин Пользователя |   |   | СОХРАНИТЬ ИЗМЕНЕНИЯ                 |   |
| ۲        | 20   | 20  | 0     | MOS\agrezova       | 0 | • |                                     |   |
| 2        | ٨    | 20  | 0     | MOS\agribov        | 0 | 8 |                                     |   |
| <b>.</b> | 40   | 20  | 0     | MOS\akarimova      | 0 | • |                                     |   |
|          | 120  | 20  | 0     | MOS\asukhov        | 0 | • |                                     |   |
| ×        | -    | 20  | 0     | MOS\atikhomirov    | 0 | - |                                     |   |

Если у пользователя установлена Роль: Менеджер, то для него будут доступны следующие настройки:

Привязка пользователя к Брикам. Осуществляется, если пользователь не связан с организационной структурой, но ему необходимо установить определенные доступы. Привязка осуществляется во всплывающем окне посредством селектора с множественным выбором, как показано на рис. ниже

|     |     | SP | PD 📵 | ropharm             |   |    | Изменить: MOS\agrezova      | × |
|-----|-----|----|------|---------------------|---|----|-----------------------------|---|
| Спи | COI | КГ | ЮЛ   | њзователей          |   |    | 10 Выбрано Ξ<br>Выбрать все |   |
|     |     |    |      | Логин Пользователя  |   |    | Все ветви разделения 4      |   |
| 20  |     |    | 0    | MOS\agrezova        | 0 | •  | Россия 4                    |   |
| 120 | 1   |    | 0    | MOS\agribov         | 0 | 95 | Москва                      |   |
| 120 |     |    | 0    | MOS\akarimova       | 0 | 8  |                             |   |
| 120 |     |    | 0    | MOS\asukhov         | 0 | 95 | Midoksa r.<br>Mocksa r. 340 |   |
| 40  |     |    | 0    | MOS\atikhomirov     | 0 | 8  |                             |   |
| 120 |     |    | 0    | MOS\dblem           | 0 | 95 | Иосква г., ЮАО              |   |
| 120 |     |    | 0    | MOS\ebogdanova      | 0 | 95 | — Москва п., ЮЗАО           |   |
| 120 |     |    | 0    | MOS\eegorochkina    | 0 | 95 | Москва г.,ЦАО               |   |
| 120 |     |    | 0    | MOS\epotapova       | 0 | 95 |                             |   |
| 20  |     |    | 0    | MOS\eslavgorodskaya | 0 | 95 |                             |   |
| 120 |     |    | 0    | MOS\gsarychev       | 0 | 95 |                             |   |

Привязка пользователя к Продуктам (Брендам). Осуществляется, если пользователь не связан с организационной структурой, но ему необходимо установить определенные доступы. Привязка осуществляется во всплывающем окне посредством селектора с множественным выбором, как показано на рис. ниже

|          |    |     | S    | PD 💽 | monterm            |   |   | Изме | енить: МО  | S\agrezova          |     |                  |                    |                  | × |
|----------|----|-----|------|------|--------------------|---|---|------|------------|---------------------|-----|------------------|--------------------|------------------|---|
| *        |    |     |      |      |                    |   |   | AM   | пициллин   | БЕТАГИСТИН (СИНТЕЗ) | вин | ПОЦЕТИН (БИОКОМ) | ГИДРОКОРТИЗОН-АКОС | ГЛЮКОЗА (СИНТЕЗ) |   |
| +        | Сг | пис | OK I | ПОЛ  | іьзователей        |   |   | 5 B  | ыбрано     |                     | =   |                  |                    |                  |   |
| 0        |    |     |      |      | Логин Пользователя |   |   | co   | ХРАНИТЬ ИЗ | зменения            |     |                  |                    |                  |   |
| ۲        |    | -   | 20   | 0    | MOS\agrezova       | 0 |   |      |            |                     |     |                  |                    |                  |   |
| 2        |    | 10  | 20   | 0    | MOS\agribov        | 0 | 8 |      |            |                     |     |                  |                    |                  |   |
| <b>_</b> |    | 20  | 20   | 0    | MOS\akarimova      | 0 |   |      |            |                     |     |                  |                    |                  |   |
|          | 1  | 10  | 20   | 0    | MOS\asukhov        | 0 | 8 |      |            |                     |     |                  |                    |                  |   |
| ~        |    | -   | 20   | 0    | MOS\atikhomirov    | 0 |   |      |            |                     |     |                  |                    |                  |   |
| 2.       | 1  | 20  | 20   | 0    | MOS\dblem          | 0 | - |      |            |                     |     |                  |                    |                  |   |

# Настройки

Интерфейс отображает текущие настройки системы, указанные в конфигурационном файле web.config

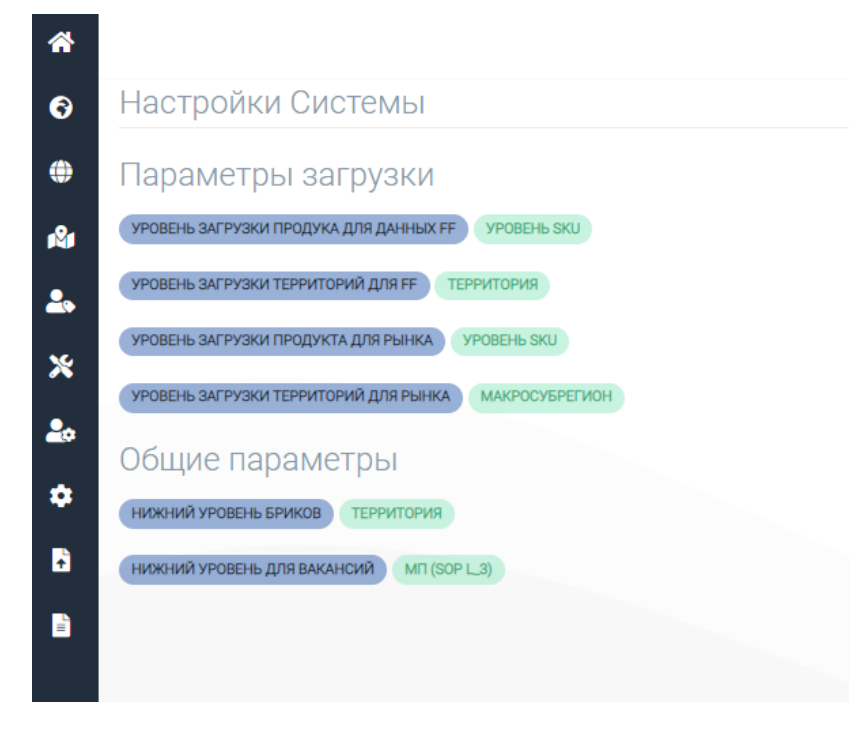

## Загрузка данных из Excel

Интерфейс предназначен для осуществления загрузки исходных данных из Excel.

Интерфейс доступен Пользователям с ролью «Администратор».

Предусмотрена возможность загрузки следующих исходных данных (описание форматов данных см. в секции – Загрузка данных):

- Данных вторичных продаж
- Данных рыночных продаж (содержащих как данные собственного бренда, так и данные референтного рынка)
- Данные исходного плана для распределения
- Данные прайс-листа
- Данные справочника вакансий
- Данные привязки вакансий к продукту

• Данные привязки вакансий к брику

Все данные загружаются из excel файла.

| загрузка | данных из Ехсег                        |      |
|----------|----------------------------------------|------|
| Загрузка | Исторических вторичных продаж          |      |
| 🕒 Загруз | ка Исторических вторичных продаж       |      |
| Канал    | Территория                             |      |
|          | Ξ Ξ Ρ                                  |      |
| Загрузка | рыночных продаж                        |      |
| 🕒 Загруз | ка рыночных продаж                     |      |
| Канал    | Год                                    |      |
|          | <sub>≡</sub> 2021 🖻                    |      |
|          |                                        |      |
| Загрузка | рыночных продаж по мес. (деталь        | ные) |
| 🕒 Загруз | ка рыночных продаж по мес. (детальные) |      |
|          |                                        |      |
| Канал    |                                        |      |
| Канал    | =                                      |      |
| Канал    | E                                      |      |

# Действия администратора системы

Пользователь с ролью Администратор управляет расчетными действиями в системе, настройкой ролей, установкой текущих уровней редактирования для периода, загрузкой, выгрузкой данных.

# Настройка периода

Период настраивается Администратором, принимая во внимание согласованные в процессе S&OP (Sales & Operations Planning) параметры.

- Настройки коэффициентов влияние факторов (сумма должна быть равна 1)
  - о Рыночн. % (Potential %)
  - о Ист. %
  - о РП ист. % (FF %)
- Целевая доля рынка (должна быть меньше 1)
- MS Kicker (плановый коэффициент прироста для территорий, которые уже превысили целевую долю рынка)
- Пер. нач-конец настройки дат начала и конца периода (разница между концом и началом должна быть не более 12 мес.)
- Истор. нач-конец период для которого берутся исторические данные для расчета распределения
- Рынок нач-конец
- Пред. пер. нач-конец.

Для параметра «Уровень прод.» устанавливается значение:

• Уровень Бренда (необходимое для установки значение в текущей конфигурации)

Следующие параметры изменяются в процессе внесения корректировок менеджерами. В начале сессии устанавливаются головные значения:

- Уровень оргструкт. Ген. дир
- Уровень ред. (терр.) Верхний рег. ур.

## Загрузка данных

После создания, либо изменения существующего периода (см. описание Страниц -> Настройка периода) необходимо осуществить загрузку следующих исходных данных в интерфейсе Загрузка данных

- Данных вторичных продаж
- Данных рыночных продаж (содержащих как данные собственного бренда, так и данные референтного рынка)
- Данные исходного плана для распределения
- Данные прайс-листа
- Данные справочника вакансий
- Данные привязки вакансий к продукту
- Данные привязки вакансий к брику

Все данные загружаются из excel файла.

#### Данные вторичных продаж

Для загрузки данных необходимо выбрать блок, указанный на рисунке ниже:

# Загрузка Исторических вторичных продаж

| Загрузка Историче | еских вторичных продаж |   |   |
|-------------------|------------------------|---|---|
| Канал             | Территория             |   |   |
| Ξ                 |                        | = | Ð |

Данные Excel таблицы должны содержать следующие столбцы со следующими наименованиями столбцов.

- product id код продукта
- brick id код брика
- sales продажи в уп.
- month отчетный месяц
- year отчетный год
- sales rur данные продаж в деньгах

|   | А          | В        | с     | D     | E    | F         | G | н |
|---|------------|----------|-------|-------|------|-----------|---|---|
| 1 | product id | brick id | sales | month | year | sales rur |   |   |
| 2 | 1          | 1        | 12000 | 11    | 2022 | 3000000   |   |   |
| 3 | 1          | 1        | 12000 | 11    | 2022 | 3000000   |   |   |
| 4 | 1          | 1        | 12000 | 11    | 2022 | 3000000   |   |   |
| 5 |            |          |       |       |      |           |   |   |
| 6 |            |          |       |       |      |           |   |   |
|   |            |          |       |       |      |           |   |   |

Данные рыночных продаж (содержащих как данные собственного бренда, так и данные референтного рынка)

Для загрузки данных необходимо выбрать блок, указанный на рисунке ниже:

| Загрузка р | ыночных продаж по мес. (детальные)  |  |
|------------|-------------------------------------|--|
| 🕒 Загрузка | рыночных продаж по мес. (детальные) |  |
| Канал      |                                     |  |
|            |                                     |  |

Данные Excel таблицы должны содержать следующие столбцы со следующими наименованиями столбцов.

- product id код БРЕНДА
- brick id код территории
- own sales собственные продажи бренда на территории
- market sales продажи референтного рынка на территории
- month отчетный месяц
- year отчетный год

|   | A          | В        | C         | D         | E     | F    | G | н |
|---|------------|----------|-----------|-----------|-------|------|---|---|
| 1 | product id | brick id | own sales | market sa | month | year |   |   |
| 2 | 1          | 1        | 12000     | 3000000   | 11    | 2022 |   |   |
| 3 | 1          | 1        | 12000     | 3000000   | 11    | 2022 |   |   |
| 4 | 1          | 1        | 12000     | 3000000   | 11    | 2022 |   |   |
| 5 | 1          | 1        | 12000     | 3000000   | 11    | 2022 |   |   |
| 6 | 1          | 1        | 12000     | 3000000   | 11    | 2022 |   |   |
| 7 |            |          |           |           |       |      |   |   |
| _ |            |          |           |           |       |      |   |   |

#### Данные исходного плана для распределения

Для загрузки данных необходимо выбрать блок, указанный на рисунке ниже:

| Загрузка данных   | сплана для расг        | іределения                           |   |  |
|-------------------|------------------------|--------------------------------------|---|--|
| 🕒 Загрузка данных | плана для распределені | ия                                   |   |  |
| Канал             | Год                    |                                      |   |  |
|                   |                        |                                      |   |  |
| =                 | 2021                   | Рассчитать сумму на базе Прайс-Листа | Þ |  |

Необходимо установить CheckBox – Calculate Amount Based jn Upload PL и указать Reporting Year – год, на который загружаются данные.

Данные Excel таблицы должны содержать следующие столбцы со следующими наименованиями столбцов.

- product id код продукта
- brick id код территории (в данном случае должен быть равен 2 головная территория)
- plan qty план для распределения
- plan amount план для распределения в деньгах
- month отчетный месяц

|   | А     | В          | С          | D            | F |
|---|-------|------------|------------|--------------|---|
| 1 | month | product id | plan qty   | plan amount  |   |
| 2 | 1     | 1          | 135 434,76 | 4 848 564,55 |   |
| 3 | 1     | 10         | 31 802,02  | 2 283 385,30 |   |
| 4 | 1     | 101        | 162,19     | 21 181,34    |   |
| 5 | 1     | 102        | 188,00     | 33 557,97    |   |
| 6 | 1     | 103        | 403,21     | 38 586,77    |   |
| 7 | 1     | 112        | 11 734,98  | 724 048,22   |   |
| 8 | 1     | 114        | 12 983,94  | 964 706,43   |   |
| 9 | 1     | 1173       | 3 763,04   | 590 796,90   |   |

## Данные прайс-листа

Для загрузки данных необходимо выбрать блок, указанный на рисунке ниже:

| Загрузка прайс-листа (помес. данные) |
|--------------------------------------|
| Загрузка прайс-листа (помес. данные) |
| Канал                                |
| =                                    |
|                                      |

Данные Excel таблицы должны содержать следующие столбцы со следующими наименованиями столбцов.

- product id код **продукта**
- price цена
- month отчетный месяц
- year отчетный год

|   | А     | В          | с    | D      | E         |
|---|-------|------------|------|--------|-----------|
| 1 | month | product id | year | price  |           |
| 2 | 1     | 1          | 2022 | 155,14 |           |
| 3 | 1     | 10         | 2022 | 155,14 |           |
| 4 | 1     | 101        | 2022 | 155,14 |           |
| 5 |       |            |      |        | <b></b> + |
|   |       |            |      |        |           |
| 7 |       |            |      |        |           |

Также загрузка прайс-листа может быть произведена без месячной детализации.

Необходимо выбрать блок, указанный ниже.

# Загрузка прайс-листа

| 🕒 Загрузка г | прайс-лис | та   |   |
|--------------|-----------|------|---|
| Канал        |           | Год  |   |
| Common       | =         | 2021 | B |

Данные Excel таблицы должны содержать следующие столбцы со следующими наименованиями столбцов.

- bi code код **продукта**
- price цена

## Данные справочника вакансий

Для загрузки данных необходимо выбрать блок, указанный на рисунке ниже:

# Загрузка справочника вакансий

| Период |  |
|--------|--|
|        |  |
| ≡ 2    |  |

Внимание! отношение Id – Parent Id должно быть один-ко-многим. Число уровней вложенности также должно совпадать с максимально установленным (4), а также быть идентичным для всех ветвей дерева вакансий. Справочник должен содержать только 1 головной элемент (idParentVac - пустое).

Данные Excel таблицы должны содержать следующие столбцы со следующими наименованиями столбцов.

- vacancy id Идентификатор вакансии
- vacancy name наименование для отбражения
- parent vacancy id родительская вакансия

|    | А          | В                          | С         | D       |  |
|----|------------|----------------------------|-----------|---------|--|
| 1  | vacancy id | vacancy name               | parent va | ancy id |  |
| 2  | 1          | GM                         |           |         |  |
| 3  | 3          | NSM MedLine                | 1         |         |  |
| 4  | 2          | NSM PhLine                 | 1         |         |  |
| 5  | 11         | RSM Moscow MedLine         | 3         |         |  |
| 6  | 8          | RSM N-W + Volga MedLine    | 3         |         |  |
| 7  | 9          | RSM South + Center MedLine | 3         |         |  |
| 8  | 10         | RSM Ural + Siberia MedLine | 3         |         |  |
| 9  | 7          | RSM Moscow PhLine          | 2         |         |  |
| 10 | 4          | RSM N-W + Volga PhLine     | 2         |         |  |
| 11 | 5          | RSM South + Center PhLine  | 2         |         |  |

#### Данные привязки вакансий к продукту

Для загрузки данных необходимо выбрать блок, указанный на рисунке ниже:

| Загрузка связки Вакансия-Продукт             |  |
|----------------------------------------------|--|
| В Загрузка связки Вакансия-Продукт<br>Период |  |
|                                              |  |

Данные Excel таблицы должны содержать следующие столбцы со следующими наименованиями столбцов.

- vacancy id Идентификатор вакансии
- product id Идентификатор Бренда

|   | А          | В          | С | D |
|---|------------|------------|---|---|
| 1 | vacancy id | product id |   |   |
| 2 | 215        | 43         |   |   |
| 3 | 221        | 47         |   |   |
| 4 | 222        | 81         |   |   |
| 5 |            |            |   |   |
| 6 |            |            |   |   |
| 7 |            |            |   |   |
| 8 |            |            |   |   |
| ~ |            |            |   |   |

## Данные привязки вакансий к брику

Для загрузки данных необходимо выбрать блок, указанный на рисунке ниже:

| Загрузка связки | Вакансия-Бри | к |   |   |  |
|-----------------|--------------|---|---|---|--|
|                 |              |   |   |   |  |
| Период          | Территория   |   |   |   |  |
| =               |              |   | Ξ | B |  |

Данные Excel таблицы должны содержать следующие столбцы со следующими наименованиями столбцов.

**Внимание!** Набор вакансий должен состоять только из вакансий нижнего уровня. Сумма коэффициентов для связки Брик-Бренд должна быть равна 1!

- vacancy id идентификатор вакансии
- brick id идентификатор брика
- coeff коэффициент вхождения

|   | А          | В        | С     | D |
|---|------------|----------|-------|---|
| 1 | vacancy id | brick id | coeff |   |
|   | 215        | 1307     | 0,5   |   |
| 3 | 221        | 1307     | 0,5   |   |
| 4 | 222        | 1399     | 1     |   |
| 5 |            |          |       |   |
| 6 |            |          |       |   |
| 7 |            |          |       |   |
| 8 |            |          |       |   |

## Данные эффекта Field Force

Для загрузки данных необходимо выбрать блок, указанный на рисунке ниже:

# Загрузка данных FF

|  | Ð |   |
|--|---|---|
|  |   | B |

Данные Excel таблицы должны содержать следующие столбцы со следующими наименованиями столбцов.

- bi code идентификатор Бренда
- brick id Идентификатор Брика
- coverage степень влияние (безразмерная единица)

## Создание плана

После Загрузки данных необходимо осуществить Создание плана из утвержденного (загруженные данные для формирования), формируются сгруппированные планы с детализацией Бренд-страна, нажатием на кнопку

Информация о проведенной операции должна отобразиться на главной странице с отметкой (успешно выполнено). Если стоит отметка <sup>(2)</sup>, то необходимо обратиться в поддержку для более детального выяснения причины ошибки.

## Корректировка побрендовых параметров расчета

Необязательный шаг, осуществляется из интерфейса «Изменение параметров Бренда»

# Полный пересчет

Полный пересчет запускается после исполнения предыдущих шагов нажатием на кнопку из интерфейса периодов. Пересчет может производится несколько минут. Система будет обозначать действие крутящимся «загрузчиком», а также заблокирует управляющие кнопки от нажатия.

## Список периодов

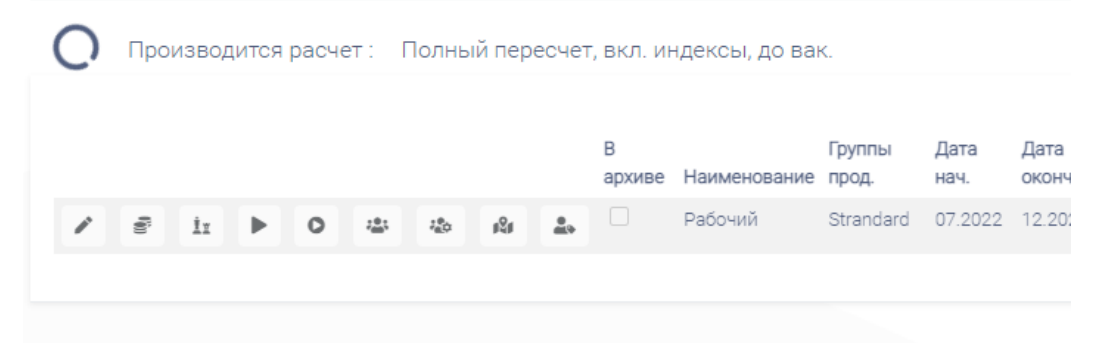

Информация о проведенной операции должна отобразиться на главной странице с отметкой (успешно выполнено). Если стоит отметка <sup>8</sup>, то необходимо обратиться в поддержку для более детального выяснения причины ошибки.

После пересчета SPD готова для начала работы менеджеров.

#### Внесение РК на территориальном уровне

Внесение ручных корректировок на территориальном уровне осуществляют Менеджеры, используя один из наиболее удобных для них интерфейсов:

- План по рег.
- План по регионам
- План по регионам (Архив)

#### Учет территориальных корректировок в распределении по вакансиям.

Для того, чтобы планы по вакансиям учитывали произведенные Менеджерами корректировки, необходимо осуществить Пересчет по вакансиям, нажатием на кнопку

Пересчет по вакансиям может производится несколько минут. Система будет обозначать действие крутящимся «загрузчиком», а также заблокирует управляющие кнопки от нажатия.

# Список периодов

| 0 | Произво, | дится | расче | т: Г        | Толны | й пер        | есчет,     | , вкл. ин   | ндексы, до ван | κ.              |              |               |
|---|----------|-------|-------|-------------|-------|--------------|------------|-------------|----------------|-----------------|--------------|---------------|
|   |          |       |       |             |       |              |            | В<br>архиве | Наименование   | Группы<br>прод. | Дата<br>нач. | Дата<br>оконч |
| 1 | 10 İ.    | Þ     | 0     | 1 <u>01</u> | 120   | 8 <u>9</u> 8 | <u>*</u> * |             | Рабочий        | Strandard       | 07.2022      | 12.20         |

Информация о проведенной операции должна отобразиться на главной странице с отметкой

(успешно выполнено). Если стоит отметка 🤗 , то необходимо обратиться в поддержку для более детального выяснения причины ошибки.

#### Внесение РК на уровне Организационной структуры

Внесение ручных корректировок на уровне Организационной структуры осуществляют Менеджеры, используя интерфейс «План по вакансиям».

# Расчет детальных данных (финальная стадия)

Для того, чтобы система пересчитала максимально детализированные данные для дальнейшей выгрузки, необходимо произвести 2 расчета (последовательность не имеет значения, т.к. данные независимые)

- Распределение плана до детализации Брик Продукт Дата Периода (Выполняется по завершению процесса изменения плана). Осуществляет также «умное» округление.
- Распределение плана до детализации Вакансия Брик Продукт Дата Периода (Выполняется по завершению процесса изменения плана). Осуществляет также «умное» округление.

Расчет может производится несколько минут. Система будет обозначать действие крутящимся «загрузчиком», а также заблокирует управляющие кнопки от нажатия.

| О Производится расчет : Распред. до Бриков, мес, прод.<br>В Группы Дата Дата<br>архиве Наименование прод. Нач. Оконч | Дата Дата Дат       |
|----------------------------------------------------------------------------------------------------|---------------------|
| В Группы Дата Дата<br>архиве Наименование прод. нач. оконч                                                           | Дата Дата Дат       |
| Pañoura Strandard 07 2022 12 20                                                                                      | нач. оконч. Ист     |
|                                                                                                    | 07.2022 12.2022 01. |

Информация о проведенной операции должна отобразиться на главной странице с отметкой (успешно выполнено). Если стоит отметка <sup>(20)</sup>, то необходимо обратиться в поддержку для более детального выяснения причины ошибки.

# Действия Менеджера

Менеджер, либо (что эквивалентно) Продуктовый менеджер – роль системы SPD, предполагающая наличие возможности редактирования планов по территориальной, либо организационной структуре, а также возможности привязки такой роли к вакансии (Оргструктурной единице).

Доступы менеджера устанавливаются Администратором системы.

Менеджер имеет возможность производить корректировки плана по Территориальной структуре, либо по Организационной структуре. Какая именно корректировка будет проводиться зависит от внутреннего процесса компании.

Если производится оба типа корректировок, то последовательность их проведения – следующая:

- Корректировки по территориальной структуре в последовательности сверху-вниз
- Корректировки по организационной структуре в последовательности сверху-вниз

Контроль готовности системы к внесению РК осуществляется Администратором системы, однако необходимо знать, что Интерфейс «Последние действия для активного периода» должен содержать запись «Полный пересчет, вкл. индексы, до вак.», завершившийся успешно.

# Понятие Ручной Корректировки

В интерфейсах существует возможность внесения корректировки посредством нескольких типов данных, в том числе:

- Индекс плана в терр (100%) = (План на терр + корректировка) / сумма планов с корр. по терр.
- План к Пред. продаж. (%) = ((План на терр + корректировка) / Продажи пред. Пер.) 1
- План к Пред. плану (%) = ((План на терр + корректировка) / План пред. Пер.) 1
- План с корр. тек. Уровня = План на терр + корректировка
- Корректировка

Следует помнить, что любая из корректировок на этапе сохранения преобразуется в абсолютное значение Корректировки. Все остальные типы данных — отображение значения Корректировки в различных представлениях. Иными словами, корректируя разные типы в интерфейсе, корректируется одно и то же значение.

#### Внесение РК по территориальной структуре.

Внесение РК по территориальной структуре возможно из следующих интерфейсов:

- План по рег.
- План по регионам
- План по регионам (архивный)

Выбор интерфейса редактирования зависит от предпочтений в отображении данных.

Описание интерфейсов доступно в разделе «Страницы сайта»

# Внесение РК по организационной структуре

Контроль готовности системы к внесению РК осуществляется Администратором системы, однако необходимо знать, что Интерфейс «Последние действия для активного периода» должен содержать запись «Пересчет плана по Оргструкт.», завершившийся успешно. Это гарантирует учет корректировок Терр. Структуры, если они проводятся в компании.

Внесение РК по территориальной структуре возможно из следующих интерфейсов:

• План по вакансиям.

Описание интерфейса доступно в разделе «Страницы сайта»